## 完走証のダウンロード方法

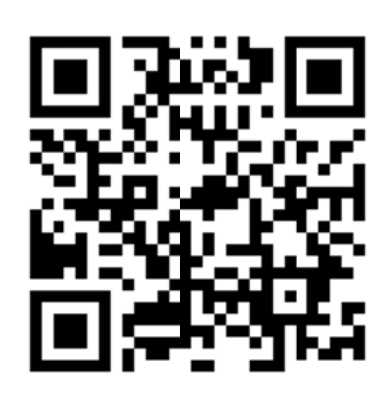

1 結果サイトから「公開中」をクリック

## << 結果 >>

| 回数 | 開催日 | 状况  |
|----|-----|-----|
|    |     | 公開中 |
|    |     | 終了  |
|    | 1.1 | 終了  |

※↑こちらの QR コードより

2 ナンバー検索ボックスにご自分のゼッケン番号を入力して「検索」ボタンをクリック

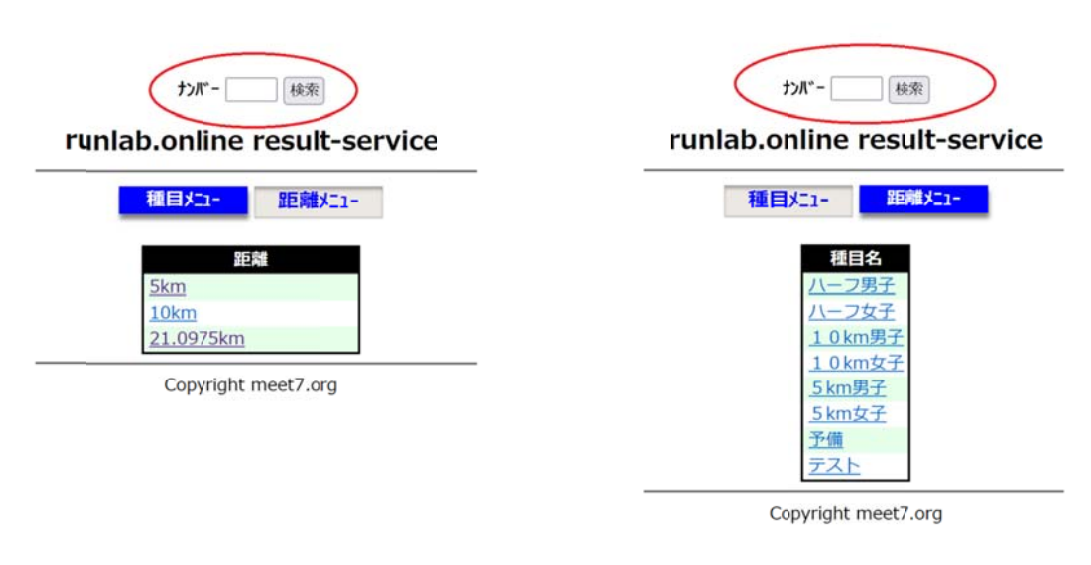

3 ご自分の結果と、「完走証発行」ボタンが表示されるので「完走証発行」ボタンをクリックすると完走証がダウンロードできる。

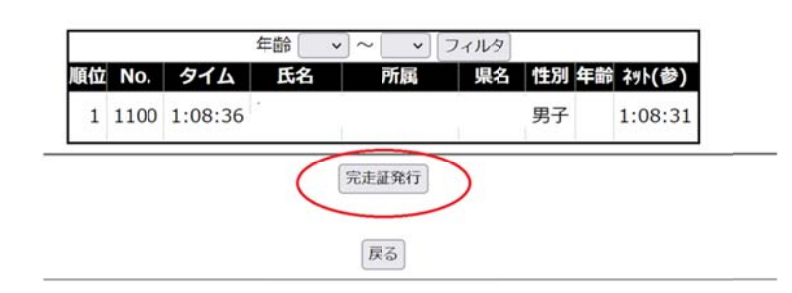

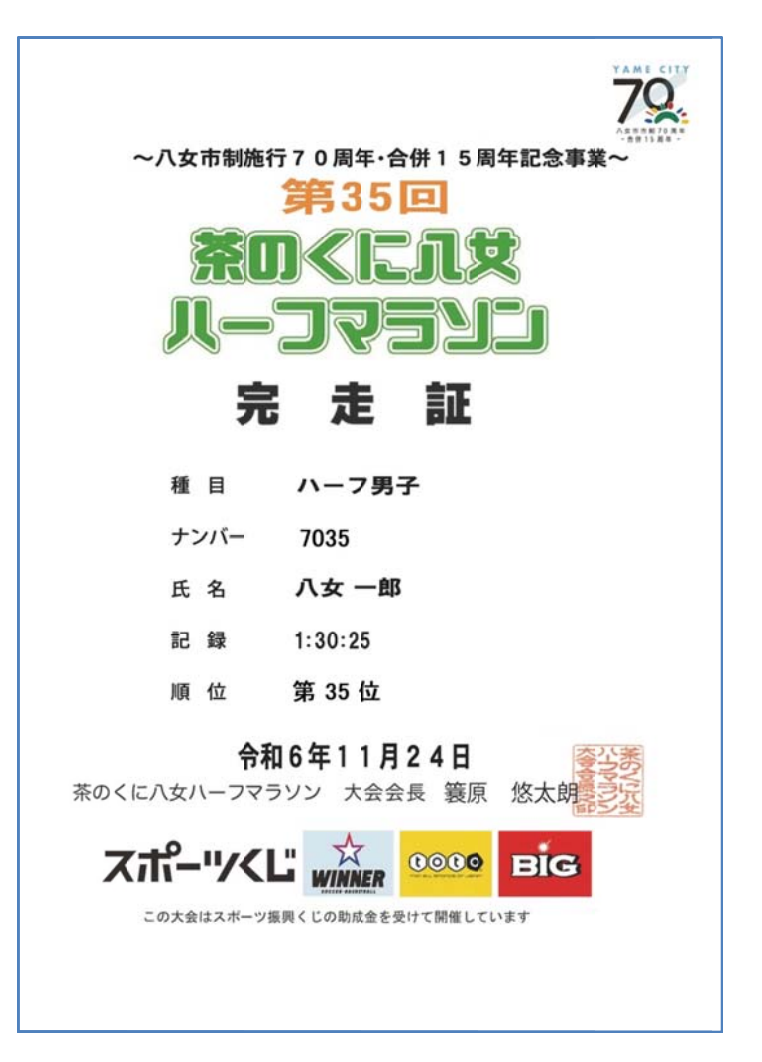